## (3) Integrating HD Camera with current Hub on Android devices (Method 1)

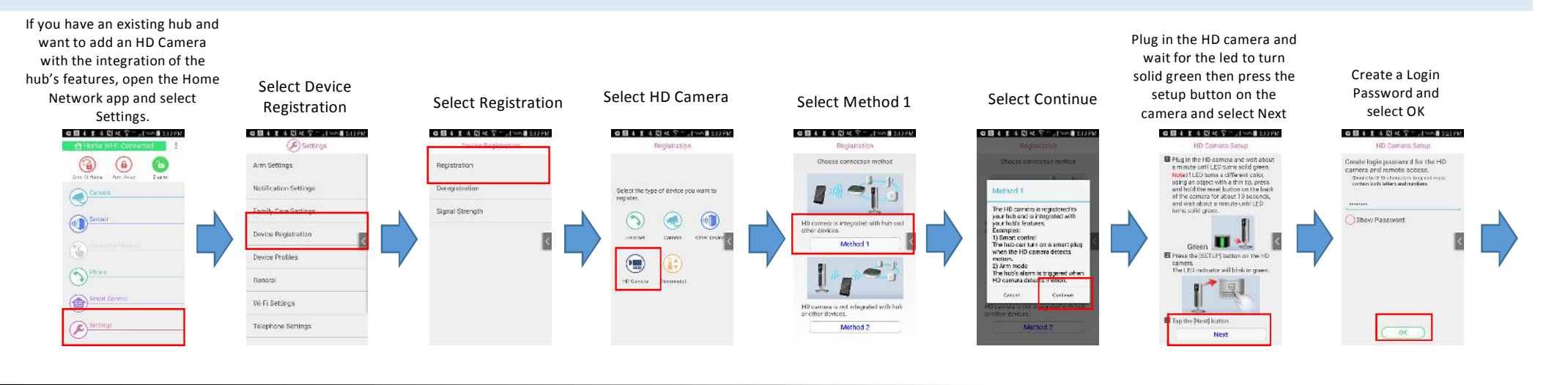

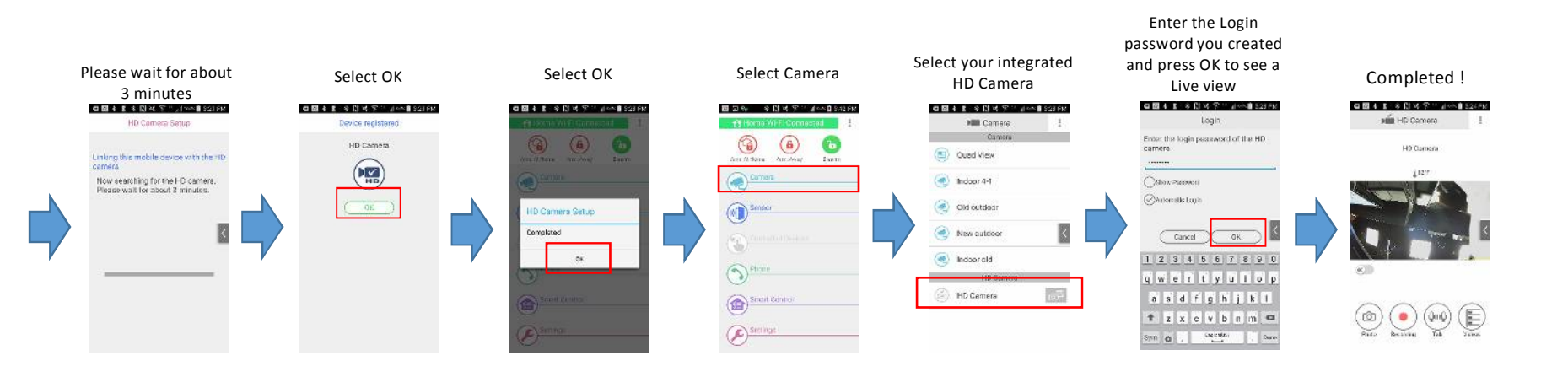